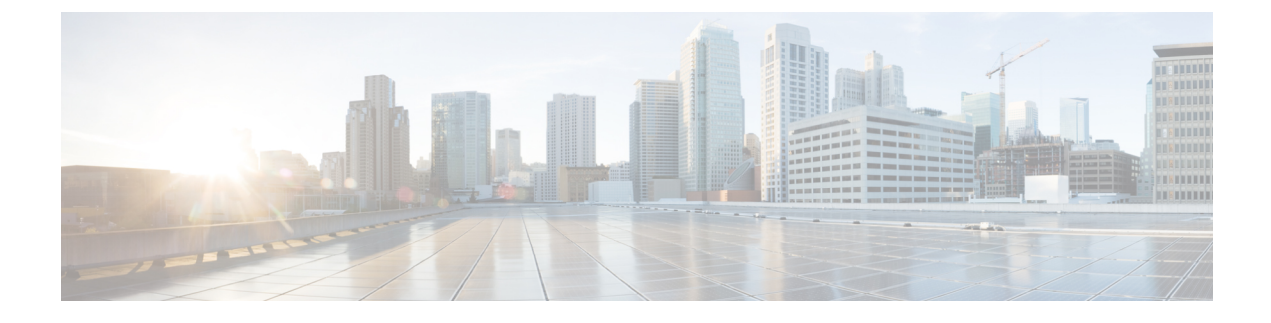

# **Create Project and Launch VM**

- Create Project and Launch VM, page 1
- Known Caveats, page 1
- Steps to Create a Project, page 1
- Steps to Create a User for the Project, page 2
- Steps to Create the Network, page 2
- Steps to Create Security Group, page 7
- Steps to Launch the VM, page 8

## **Create Project and Launch VM**

The information provided in this section is generic to OpenStack and it is provided here for your convenience with the exception of ConfigProfile, which is Cisco Fabric specific.

### **Known Caveats**

Following are the known caveats:

- The Bulk Create and Delete functionality of VMs is not completely supported. (Refer the Known Limitations and Caveats section.)
- Do not give space for a network name or project name or a VM name.

### **Steps to Create a Project**

Follow the steps to create a project:

- 1 Login to Horizon as admin, use the password you put into the OpenStack config file.
- 2 Click projects and then create project.
- 3 Click Create Project.

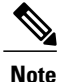

The project name is used as the vrfName in the fabric (vrfName = "project\_name:CTX") for fabric auto-configuration. The fabric limits the size of vrfName string to be 32 characters long currently. So make sure the project name length is less than 29 characters when creating the project. Do not use hyphens in the project name.

### **DCI** Support

You can use OpenStack to configure DC Inter-connect. Note that we support only L3 DCI with Cisco Prime DCNM 7.1(1) release and Cisco NX-OS 7.1(0)N1(1) release or later.

As part of the project name string, type xyx:dci\_id:129 to create it ("129" used here is just an example). Type xyz or xyz:dci\_id:0 to remove the DCI support for this project.

The integer entered is the DCI ID. Cisco Prime DCNM uses it as an indication that user desires to auto-configure the border leaves with this VRF and extend to the DCI edge devices (s). A zero value is interpreted by Cisco Prime DCNM to remove the VRF configurations from border leaf and the configurations to extend the VRF from border leaf to DC Edge devices.

### Steps to Create a User for the Project

Follow the steps to create a user for the project:

- 1 Click Users and then Create User.
- 2 Fill in all the fields, select the project you just created and select the role as 'admin'. The network information will not be populated to DCNM correctly, if you fail to specify the role as 'admin'.

### **Steps to Create the Network**

Follow the steps to create the network:

- 1 Login as the user created by the admin.
- 2 Click the **project** tab.
- 3 Click Networks and then click Create Network. Specify a Name for the network and go to the subnet tab. This is mandatory.
- 4 Specify a Network Address for the subnet.

#### Use non-default network profiles

By default for DCNM with version 7.1, defaultNetworkUniversalEfProfile will be the network profile automatically used by the system. Additionally defaultNetworkUniversalTfProfile can be specified too when creating network in OpenStack:

#### Figure 1: Default Network

| Project          | - | Ne     | tworks                |                    |        |        |             |              |                   |
|------------------|---|--------|-----------------------|--------------------|--------|--------|-------------|--------------|-------------------|
| Compute          | • | Ne     | tworks                |                    |        |        | + Cre       | eate Network | × Delete Networks |
| Network          | - |        | Name                  | Subnets Associated | Shared | Status | Admin State | Actions      |                   |
| Network Topology |   |        | PRJ2NWK:UniversalEf   | 57.19.34.0/24      | No     | ACTIVE | UP          | Edit Net     | work -            |
| Networks         |   | 8      | PRJ2NWKTF:UniversalTf | 79.11.10.0/24      | No     | ACTIVE | UP          | Edit Net     | work 👻            |
| Routers          |   | Displa | aying 2 items         |                    |        |        |             |              |                   |
| Orchestration    | Þ |        |                       |                    |        |        |             |              |                   |
| Admin            | • |        |                       |                    |        |        |             |              |                   |
| Identity         | • |        |                       |                    |        |        |             |              |                   |

Following are the supported network profiles with DCNM 7.1(1):

- defaultNetworkUniversalEfProfile
- defaultNetworkUniversalTfProfile
- defaultNetworkL2Profile

If it is an upgrade from version 7.0(1) or 7.0(2) to 7.1(1), the default profile will be defaultNetworkIpv4EfProfile and the supported profiles will be the sum of profiles for versions 7.0(1), 7.0(2) and 7.1(1) or later:

- defaultNetworkIpv4EfProfile
- defaultNetworkIpv4TfProfile
- defaultNetworkL2Profile
- defaultNetworkUniversalEfProfile
- defaultNetworkUniversalTfProfile
- defaultNetworkL2Profile

The syntax to specify the non-default profiles is the following when creating network in OpenStack by specifying the following name of network ("network\_name" in the examples below) and a sub-string of the profile name:

- network\_name:L2
- network\_name: Ipv4Ef
- network\_name: Ipv4Tf
- network\_name: UniversalTf
- network\_name: UniversalEf

#### Use defaultNetworkL2Profile

If this profile is chosen when a network is created in OpenStack, DCNM DHCP server will not assign IP address for the VM associated with this network. User is required to configure static IP address for the VM. Additionally, the following command needs to be run on the OpenStack control node:

\$fabric\_enabler\_cli
Cisco Nexus Fabric Command Line Interface
(Nexus-Fabric) set\_static\_ip --mac fa:16:3e:72:ab:dc --ip 136.10.0.16
MAC address is of VNIC of the VM and IP address of the statically configured VM IP address. When a VM
is removed from OpenStack, the above entry is automatically removed by the system.

#### Create networks from DCNM

In an OpenStack and Nexus Fabric powered cloud deployment, it is sometimes more desirable for some users to maintain management separation between servers and networks. This is possible by creating networks through DCNM, which is for network/fabric management primarily. First the project/tenant is created from OpenStack and then gets registered with DCNM. Then you can create network from DCNM.

Select Config and Auto-Configuration under Fabric as shown below:

#### Figure 2: Auto-Configuration

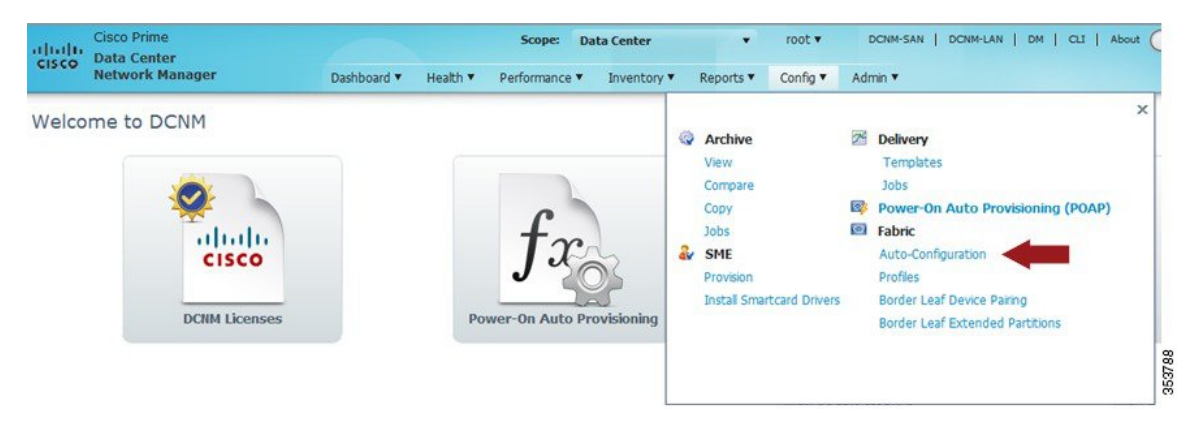

Then select the organization/partition in the following window:

| ախ   | Cisco Prime       |                 | 6          |              |                                              |                      | root 🔻   | DCNM-SAN   | DCNM-LAN   D    | M   CLI   About 📿 🔎 🖉          | v Name -                |
|------|-------------------|-----------------|------------|--------------|----------------------------------------------|----------------------|----------|------------|-----------------|--------------------------------|-------------------------|
| co   | Network Ma        | nager           | Dashboa    | ard 🔻 Health | <ul> <li>Performance </li> <li>In</li> </ul> | ventory   Reports    | Config 🔻 | Admin 🔻    |                 |                                | 5 A .                   |
| Orga | inizations (3 row | rs)             |            |              |                                              |                      |          | 👍 Add 👻 🥖  | Edit 🗕 Delete   | 🖉 Enable Extension 🛛 💥 Disable | Extension 🥵 🎖 🖻 🕼       |
|      | Organization      | /Partition Name | ription    | n            | Partition ID                                 | Orchestration Engine | DCI ID   | Extensio   | on Status       | Profile                        | Service Node IP Address |
|      | TestOrg           |                 |            |              |                                              | -                    |          |            |                 |                                |                         |
|      | Part1             |                 |            |              | 50000                                        |                      |          | Not con    | figured         | TestPartitionUnviersalP        | rof                     |
|      | Proj6             |                 |            |              |                                              |                      |          |            |                 |                                |                         |
|      | dmz8_PR2          |                 | dmz8_PR2   |              |                                              | Openstack Controller |          |            |                 |                                |                         |
|      | CTX               |                 | dmz8_PR2   |              | 50001                                        |                      |          | Not con    | figured         | vrf-common-universal           |                         |
|      |                   |                 |            |              |                                              |                      |          |            |                 |                                |                         |
| •    | 047               |                 |            |              |                                              | 1010                 | 0        |            |                 |                                |                         |
|      |                   |                 |            |              |                                              |                      |          |            |                 |                                |                         |
| Netv | works (0 rows)    |                 |            |              |                                              |                      | 🕂 Ad     | d / Edit - | Delete 🔘 Deploy | Configuration 🚆 Undeploy Co    | nfiguration 🛞 🔏 🖨 🚱     |
| _    | Network Name      | Partition Name  | Segment ID |              | Mobility Domain                              | Profile Name         |          |            |                 | DHCP Scope                     |                         |
|      |                   |                 |            | VLAN ID      | Mobility Domain ID                           |                      |          | Subnet     | Gateway         | IP Range                       |                         |
|      |                   |                 |            |              |                                              |                      |          |            |                 |                                |                         |
|      |                   |                 |            |              |                                              |                      |          |            |                 |                                |                         |
|      |                   |                 |            |              |                                              |                      |          |            |                 |                                |                         |
|      |                   |                 |            |              |                                              |                      |          |            |                 |                                |                         |
|      |                   |                 |            |              |                                              |                      |          |            |                 |                                |                         |
|      |                   |                 |            |              |                                              |                      |          |            |                 |                                |                         |

### Figure 3: Organization/Partition

Select dmz8\_PR2 and click Add to add a network. Network created in DCNM can be deleted by selecting the network in the lower panel and click **Delete**. When performing Add Network, ensure Organization and Partition are the same as the project/tenant name in OpenStack and make sure the segment ID is in the same

range as set in the enabler\_conf.ini file and it is not used by any existing networks. The vrfName with the correct format must be filled.

| * Organization:            | dmz8_PR2     | •            | * Profile Name: defa    | aultNetworkUniversalTfProfile        | <b>-</b> ] |
|----------------------------|--------------|--------------|-------------------------|--------------------------------------|------------|
| * Partition:               | СТХ          | •]           | Profile Parameters      |                                      |            |
| VRF Name:                  | dmz8_PR2:CTX |              | Required 'vrfName' form | at is 'organizationName:partitionNan | ne'        |
| * Network Name:            |              |              | vlanId:                 |                                      |            |
| * Network Role:            | Host Network | ( <b>•</b> ) | segmentId:              |                                      |            |
| Gateway IPv4 Address:      |              |              | vrfName:                | dmz8_PR2:CTX                         |            |
| Netmask Length:            |              |              | gatewayIpAddress:       |                                      |            |
| Gateway IPv6 Address:      |              |              | netMaskLength:          |                                      |            |
| Prefix Length:             |              |              | dhcpServerAddr:         |                                      |            |
| etwork ID                  |              |              | vrfDhcp:                |                                      |            |
| ) Segment ID Only          |              |              | Service Configuratio    | n Parameters                         |            |
| Segment ID:                |              |              | VM                      | Manager IP:                          |            |
| ) Mobility Domain and VLAN |              |              | St                      | atic IP Start:                       |            |
|                            |              |              | s                       | Static IP End:                       |            |
|                            |              |              | vSwitch Controller      | r Network Id:                        |            |
|                            |              |              | Distributed Virtu       | al Switch Id:                        |            |

Also scroll down to add the DHCP range - this will make sure the VM will get DHCP IP address from this DCNM.

#### Figure 5: DHCP Scope

| P Range: | 56.56.56.2-56.56.56.255 |  |
|----------|-------------------------|--|

Figure 4: Add Network

Click **OK** to save it. Log into OpenStack Horizon for that project/tenant and you can see network dmz6\_net136 (2nd entry) is created with a suffix (DCNM) in the network name:

| roject                               |   | Ne       | tworks            |                    |               |        |             |                                   |          |  |
|--------------------------------------|---|----------|-------------------|--------------------|---------------|--------|-------------|-----------------------------------|----------|--|
| Compute   Network  Network  Topology |   | Networks |                   |                    |               |        |             | + Create Network × Delete Network |          |  |
|                                      |   | 🖾 Name   |                   | Subnets Associated | Shared Status |        | Admin State | Actions                           |          |  |
|                                      |   |          | dmz8_net120       | 8.120.0.0/24       | No            | ACTIVE | UP          | Edit N                            | stwork 👻 |  |
| Networks                             |   |          | dmz8_net136(DCNM) | 8.136.136.0/24     | No            | ACTIVE | UP          | Edit N                            | atwork 👻 |  |
| Routers                              |   | Displa   | iying 2 items     |                    |               |        |             |                                   |          |  |
| Orchestration                        | Þ |          |                   |                    |               |        |             |                                   |          |  |
| dmin                                 | Þ |          |                   |                    |               |        |             |                                   |          |  |
| Jentity                              | ÷ |          |                   |                    |               |        |             |                                   |          |  |

#### Figure 6: OpenStack

This network is now available for you to associate when creating VMs. It is strongly recommended that the networks created by DCNM must be removed by DCNM after you remove all the VMs using this network.

## **Steps to Create Security Group**

A security group with appropriate rules needs to be created and added before you can launch the VM. Create a security group and rules that allows DHCP (from DCNM) and your data traffic to go through. After logging into Horizon as a user, click **Project** > **Compute** > **Access Security**. Use the **Create Security Group** tab to create sample security group *security group ex* in the figure below.

| oject             | * 4 | Acce                                              | ss & Security     |                          |                         |                          |
|-------------------|-----|---------------------------------------------------|-------------------|--------------------------|-------------------------|--------------------------|
| Compute           | *   | Security Groups Key Pairs Floating IPs API Access |                   |                          |                         |                          |
| Overview          |     | Sec                                               | curity Groups     |                          | + Create Security Group | X Delete Security Groups |
| Instances         |     |                                                   | Name              | Description              | 1                       | ictions                  |
| Volumes           |     |                                                   | default           | default                  |                         | Manage Rules             |
| Images            |     |                                                   | security_group_ex | an sample security group |                         | Manage Rules 👻           |
| Access & Security |     | Displa                                            | ying 2 items      |                          |                         |                          |
| Network           | ×   |                                                   |                   |                          |                         |                          |
| Orchestration     | •   |                                                   |                   |                          |                         |                          |

Figure 7: Access and Security

OL-32000-03

353792

1

Click **Manage Rules** for the security group you just created and add new rules. For example, if the following rule is added for the security group created, it will allow all traffic:

#### Figure 8: Add Rule

| Add Rule       | ×                                                                                                    |
|----------------|----------------------------------------------------------------------------------------------------|
| Rule *         |                                                                                                    |
| Other Protocol | <ul> <li>Description:</li> </ul>                                                                                                    |
| Direction      | Rules define which traffic is allowed to instances assigned<br>to the security group. A security group rule consists of                                                                                                    |
| Ingress        | three main parts.                                                                                                    |
| P Protocol O   | custom rules, the options are Custom TCP Rule, Custom<br>UDP Rule, or Custom ICMP Rule.                                                                                                    |
| -1             | Open Port/Port Range: For TCP and UDP rules you may                                                                                                    |
| Remote * 🛛     | choose to open either a single port or a range of ports.<br>Selecting the "Port Range" option will provide you with                                                                                                    |
| CIDR           | <ul> <li>space to provide both the starting and ending ports for the<br/>range. Earlieft and environment of the starting and environment of the starting and envinde and environment of the starting and envinde and environme</li></ul> |
| CIDR O         | and code in the spaces provided.                                                                                                    |
| 0.0.0.0/0      | Remote: You must specify the source of the traffic to be<br>allowed via this rule. You may do so either in the form of an                                                                                                    |
|                | IP address block (CIDR) or via a source group (Security<br>Group). Selecting a security group as the source will allow                                                                                                    |
|                | any other instance in that security group access to any<br>other instance via this rule.                                                                                                    |

# Steps to Launch the VM

Follow the steps to launch the VM:

- 1 Click Instances and then click Launch Instance.
- 2 Click **Image** drop-down menu and select the image. There will be cirros image by default.
- **3** Specify a name for the Instance.
- 4 Select **Security** tab and choose the security group created (it is recommended to uncheck the default rule and select the one you specified).
- 5 Click Networking tab and select the network from the Available network list.
- 6 Click Launch.